## FREQUENTLY ASKED QUESTIONS (FAQs) RELATING TO ONLINE EXAMS

## National Council of Hotel Management Joint Entrance Exam -2021

| Sr No | Questions                                                            | Answers                                      |
|-------|----------------------------------------------------------------------|----------------------------------------------|
| 1     | What is the date of the exam?                                        | 10 <sup>th</sup> August 2021(Tuesday)        |
| 2     | What is the mode of exam                                             | Exam will be delivered online (internet      |
|       |                                                                      | based) on a laptop or PC.                    |
| 3     | Do I have to visit any exam centre?                                  | No. You are not required to visit any exam   |
|       |                                                                      | centre. You can take the exam wherever       |
|       |                                                                      | you are, on a laptop/PC with camera,         |
|       | I do not have a DC/lanton How do I                                   | New have to make your own arrangements       |
| 4     | The lot have a $PC/laptop.$ How do The take the exam? Can $NTA/NCHM$ | for lanton/PC NTA/NCHM will not able         |
|       | assist me in getting a lanton or PC for                              | to assist you in this                        |
|       | appearing in the exam?                                               |                                              |
| 5     | Can I take the exam on Android                                       | No.                                          |
|       | Mobile Phone?                                                        |                                              |
| 6     | What is the mock test date and timings                               | Candidates can take the online Mock Test     |
|       |                                                                      | during 5-7 August 2021. The mock test        |
|       |                                                                      | window will be open from 10.00 am to         |
|       |                                                                      | 06.00 pm during the period.                  |
| /     | How will I know now to take the                                      | Guidelines on now to take the online         |
|       | mock test?                                                           | website https://nchmiee.nta.nic.in_before    |
|       |                                                                      | the mock test. NTA will also be              |
|       |                                                                      | conducting webinars to famialiarise the      |
|       |                                                                      | candidates about the online exam.            |
|       |                                                                      | Date/timings of the webinars will be sent to |
|       |                                                                      | the candidates by email.                     |
| 8     | If I need any help before or during the                              | For technical issues/Safe Exam Browser       |
|       | mock test, whom should I call?                                       | related issued, you can call 0120 6740 105   |
|       |                                                                      | for assistance.                              |
| 0     | Is it compulsory to take the mock test?                              | Ves Mock test has been organised to          |
|       | is it compulsory to take the mock test:                              | ensure that candidates get familiar with the |
|       |                                                                      | online exam process and do not face any      |
|       |                                                                      | problem on the actual exam date.             |
| 10    | Where/How do I take the mock test?                                   | You can take the mock test and also the      |
|       |                                                                      | actual exam at https://nchm.nta.ac.in Your   |
|       |                                                                      | User ID is your Roll No. Your password is    |
|       |                                                                      | in your Admit Card.                          |
| 11    | What is the duration of mock test?                                   | 30 minutes                                   |
| 12    | Will my user ID and password be the                                  | Yes                                          |

| e the exam timings<br>the reporting time<br>n I asked to log in so early<br>he exam? | 02.00 PM to 05.00 PM( 3 hours)<br>12.30 PM<br>Some candidates may face difficulties in<br>downloading the Safe Exam Browser<br>required for taking the online exam which<br>may take time. Further, the process of<br>validating the identity of the candidates and                                                                                                    |
|--------------------------------------------------------------------------------------|----------------------------------------------------------------------------------------------------|
| the reporting time<br>I asked to log in so early<br>he exam?                         | 12.30 PM<br>Some candidates may face difficulties in<br>downloading the Safe Exam Browser<br>required for taking the online exam which<br>may take time. Further, the process of<br>validating the identity of the candidates and                                                                                                    |
| n I asked to log in so early<br>ne exam?                                             | Some candidates may face difficulties in<br>downloading the Safe Exam Browser<br>required for taking the online exam which<br>may take time. Further, the process of<br>validating the identity of the candidates and                                                                                                    |
|                                                                                      | admitting them to the online exam in the<br>system, also takes time. Hence, candidates<br>are required to log in at 12.30 PM so that<br>issues that may arise during log-in can be<br>resolved and candidates would be able to<br>take the exam in peace without any stress.<br>Those who have logged in can wait in the<br>lobby, in the system, in readiness to take<br>the exam at 02.00 PM |
| the latest time I can report for a?                                                  | 02.00 PM                                                                                                    |
| te beyond 2.00 PM, can I still ted?                                                  | No                                                                                                    |
| h the paper before time, can I exam?                                                 | Yes. Once you finish the paper, you can click on the "Submit" button and leave the exam.                                                                                                    |
| e the things I can keep with<br>ag the exam                                          | You may keep the following with you<br>during the exam:<br>Admit Card<br>ID Proof<br>2 sheets of plain paper for doing rough<br>work.<br>Drinking water in a transparent bottle                                                                                                    |
| are the hardware/software<br>nents for taking the exam                               | System (Laptop / Desktop) should have<br>functional Web Camera and Microphone.<br>Machine Configuration: RAM - Minimum<br>2GB (though 4GB is recommended),<br>Processor Speed- 1.5 GHz and above.<br>Windows 7/8/10 Operating, Minimum<br>40GB Hard Disk Memory, Minimum Core2<br>Duo processor.<br>Minimum 1.4GHz clock speed                                                                 |
|                                                                                      | the latest time I can report for<br>?<br>e beyond 2.00 PM, can I still<br>ted?<br>h the paper before time, can I<br>exam?<br>e the things I can keep with<br>g the exam<br>are the hardware/software<br>ents for taking the exam                                                                                                    |

|    |                                                                                     | system.                                                                                                    |
|----|-------------------------------------------------------------------------------------|----------------------------------------------------------------------------------------------------|
|    |                                                                                     | Dot.net 4.5 must be installed on the user system                                                                                                    |
|    |                                                                                     | Preferred browsers: For taking the test on<br>Laptop recommended browsers are Google<br>Chrome (Ver. 75 or above), Mozilla Firefox<br>(Ver. 70 or above).                                                        |
|    |                                                                                     | Internet Bandwidth:                                                                                                    |
|    |                                                                                     | The minimum required bandwidth is 512<br>Kbps - 1 Mbps of internet speed on each<br>machine.                                                                                                    |
|    |                                                                                     | If your internet disconnects during submission contact the Help centre on the given number and don't close your window.                                                                                          |
|    |                                                                                     | Make sure that the pop-up blocker is<br>disabled on your browser. Any notifications<br>related to antivirus, windows update, email<br>notifications, etc will be counted as<br>navigation.                       |
|    |                                                                                     | You will be required to download and                                                                                                    |
|    |                                                                                     | install the Safe Exam Browser(SEB) in                                                                                                    |
|    |                                                                                     | your PC/laptop so as to enable you to take the exam.                                                                                                    |
| 21 | In case there is a power failure or internet failure during the exam, what do I do? | In case you are not able to continue the exam on account of power failure or drop in internet connectivity or technical issues with the PC or laptop, you can contact 0120-6740105. You can continue the exam on |
|    |                                                                                     | the same laptop or PC or some other<br>PC/laptop when the power supply or<br>internet service resumes, using the same<br>user ID and password given to you. Your<br>responses will be saved and you can          |
|    |                                                                                     | continue the exam from where you left.                                                                                                    |
| 22 | Can I take bio breaks during the                                                    | There would be no loss of data or time.                                                                                                    |
|    | exam?                                                                               |                                                                                                    |
| 23 | Is internet connectivity required throughout the exam?                              | Yes. The minimum required bandwidth is 512 Kbps - 1 Mbps of internet speed on                                                                                                    |

|    |                                                                           | each machine.                                                                                                    |
|----|---------------------------------------------------------------------------|----------------------------------------------------------------------------------------------------|
| 24 | Can I keep some sheets of paper for<br>doing rough work, during the exam? | Yes. You can keep 2 blank sheets of paper<br>with you during the exam for doing rough<br>work. However, please note that you will<br>be required to show them before the |
|    | Can I keep a calculator with me during                                    | camera, by the Proctor, during the exam.                                                                                                    |
|    | the exam?                                                                 |                                                                                                    |
| 25 | What do I do, in case I face some technical problem during the exam?      | You can inform the Proctor through Chat.<br>He will assist you.                                                                                                    |
| 26 | Whom do I contact in case I need                                          | For general queries regarding admit card or                                                                                                    |
|    | some clarification?                                                       | other issues, you may call 011 4075 9000                                                                                                    |
|    |                                                                           | or write to NTA at nchm@nta.ac.in                                                                                                    |

## FAQs relating to SEB(Secured Exam Browser) Download:

| 1 | How do I install SEB/WEB?           | Click on the link                             |
|---|-------------------------------------|-----------------------------------------------|
|   |                                     | https://nta.blob.core.windows.net/mediarepo/N |
|   |                                     | TA_WEB_v11.msi                                |
|   |                                     | The file will start getting downloaded        |
|   |                                     | automatically.                                |
|   |                                     | Right click on the file once it has been      |
|   |                                     | downloaded.                                   |
|   |                                     | Click on Run the file.                        |
|   |                                     | Click on Next.                                |
|   |                                     | Then click on Next again.                     |
|   |                                     | Then click on Next again to confirm           |
|   |                                     | installation.                                 |
|   |                                     | Wait for a few minutes for installation to    |
|   |                                     | finish.                                       |
|   |                                     | After the installation is complete, click on  |
|   |                                     | Open.                                         |
|   |                                     | You will get a pop-up to confirm to open SEB. |
| 2 | What to do if I am facing issues in | Disable Firewall and uninstall Antivirus.     |
|   | installing the SEB/WEB?             | Right click on the already downloaded file.   |
|   |                                     | Click on Run the file.                        |
|   |                                     | Click on Next.                                |
|   |                                     | Then click on Next again.                     |
|   |                                     | Then click on Next again to confirm           |
|   |                                     | installation.                                 |
|   |                                     | Wait for a few minutes for installation to    |
|   |                                     | finish.                                       |
|   |                                     | After the installation is complete, click on  |
|   |                                     | Open.                                         |
|   |                                     | You will get a pop-up to confirm to open SEB. |
|   |                                     | Click on Open.                                |

| 3 | What to do if my screen has turned     | Restart your system.                              |
|---|----------------------------------------|---------------------------------------------------|
|   | black/blue after installing SEB?       | Disable firewall and uninstall antivirus.         |
|   |                                        | Uninstall Team Viewer/Any                         |
|   |                                        | Desk/Skype/Meet/Zoom.                             |
| 4 | What to do if my system does not       | Go to control panel.                              |
|   | support SEB?                           | Check the .Net Framework version.                 |
|   |                                        | If v4.6 has been installed, then uninstall it and |
|   |                                        | install v4.5.                                     |
|   |                                        | Then download SEB and install it.                 |
| 5 | What to do if I am getting problems in | Go to Settings or Search Box and Type             |
|   | SEB because of Apps running in the     | Background Apps.                                  |
|   | background?                            | Then Turn off this option.                        |
|   |                                        | Restart the computer.                             |
| 6 | How do I uninstall Antivirus?          | To uninstall Antivirus, go to Control Panel.      |
|   |                                        | Click on Programs and Features.                   |
|   |                                        | Double click on Antivirus and then press OK.      |
|   |                                        | Restart your PC/Laptop.                           |
| 7 | How do I disable Firewall?             | To disable Firewall, press Window Key and         |
|   |                                        | type Firewall.                                    |
|   |                                        | Click Windows Defender Firewall.                  |
|   |                                        | Click on Turn Windows Defender Firewall On        |
|   |                                        | or Off.                                           |
|   |                                        | Then Turn Off.                                    |
|   |                                        | Click OK.                                         |
| 8 | Am I supposed to take the main exam    | Yes. In case you are taking the examination       |
|   | on the same system on which I took     | from any Cyber Café or Computer Centre            |
|   | the Mock Examination?                  | make sure take the main exam is taken on the      |
|   |                                        | same system on which you took the Mock            |
|   |                                        | Examination?                                      |